# New Updates on Zedi Access – December 14<sup>th</sup>, 2023

This promotion included the following updates.

Crtl+Click to follow link for more details.

- Users can now access eLearning Platform from Zedi Access Zedi Access users can now select the "Grad Cap" icon to complete courses in the eLearning platform.
- Order the Columns in the QTR Tab Users can move sensor tabs in the QTR tab in the summary page.
- Fluid analysis duplicated in ZCM. If an analysis has been rejected, the labs will be able to re-upload the analysis. Approved duplicate analysis will not be accepted.
- <u>User Friendly Error Message in Live Data Screen</u> When a user enters more than 50 characters on the Live Data Screen, users will easily be able to identify what the issue is.
- <u>Updated Property Types Page</u> The property type page is now be updated to showcase "show in Wellsite Display" more clearly.

### Users can now access eLearning Platform from Zedi Access

Zedi Access users can now select the "Grad Cap" icon to complete courses in the eLearning platform.

1. Select the **Grad Cap** icon in Zedi Access.

| Admin - Data - Re                         | ports +               |         |             |              |             | - <b>-</b> | 🔹 🛛 🛛 Help + | 📥 JunB Two 👻                    |
|-------------------------------------------|-----------------------|---------|-------------|--------------|-------------|------------|--------------|---------------------------------|
| 脅 Production •                            |                       |         |             |              |             | eLearning  | ms: 84 (15   | <b>611)</b> (427) (2)           |
| Q Location Search                         |                       | Summary | 🛎 Locations | <b>⊘</b> Map | M Analytics |            |              | Off Auto Refresh<br>(5 minutes) |
| Show: A zedi QA b C AES-ACM Migration UAT | <ul> <li>.</li> </ul> |         |             |              |             |            |              |                                 |

2. The user can now complete courses for training on Zedi Access. To start, **select the course**.

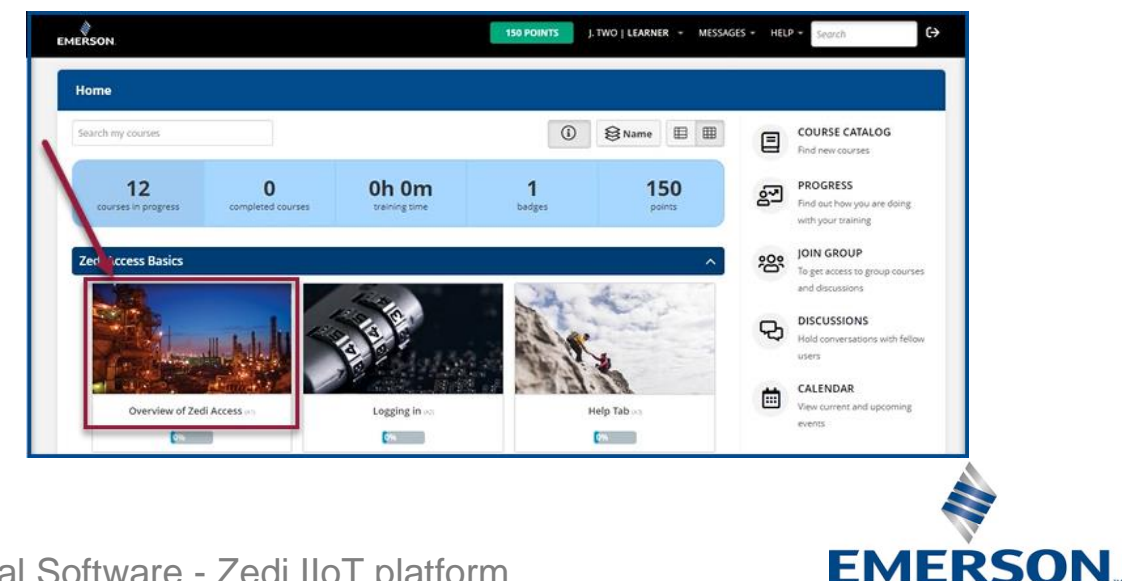

Industrial Software - Zedi IIoT platform

1 866 732 6967 | zedi.support@Emerson.com

3. The users will be taken to the course, to move forward, select **Next** to complete the course.

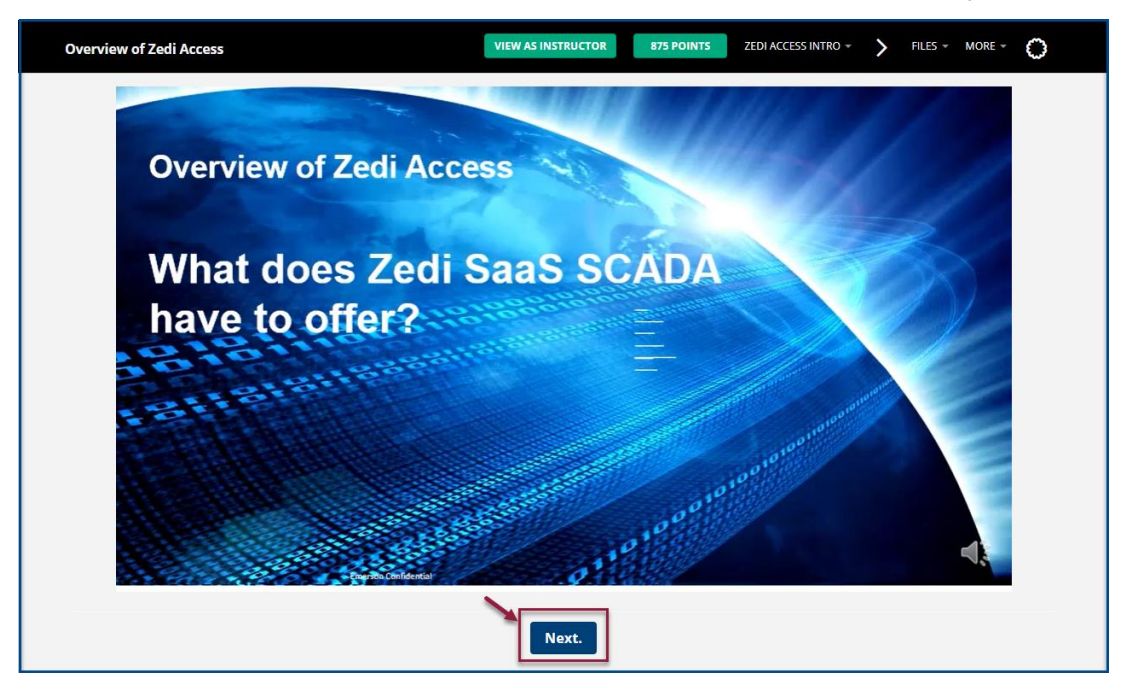

4. Users will have access to additional courses, by selecting **Course Catalog**.

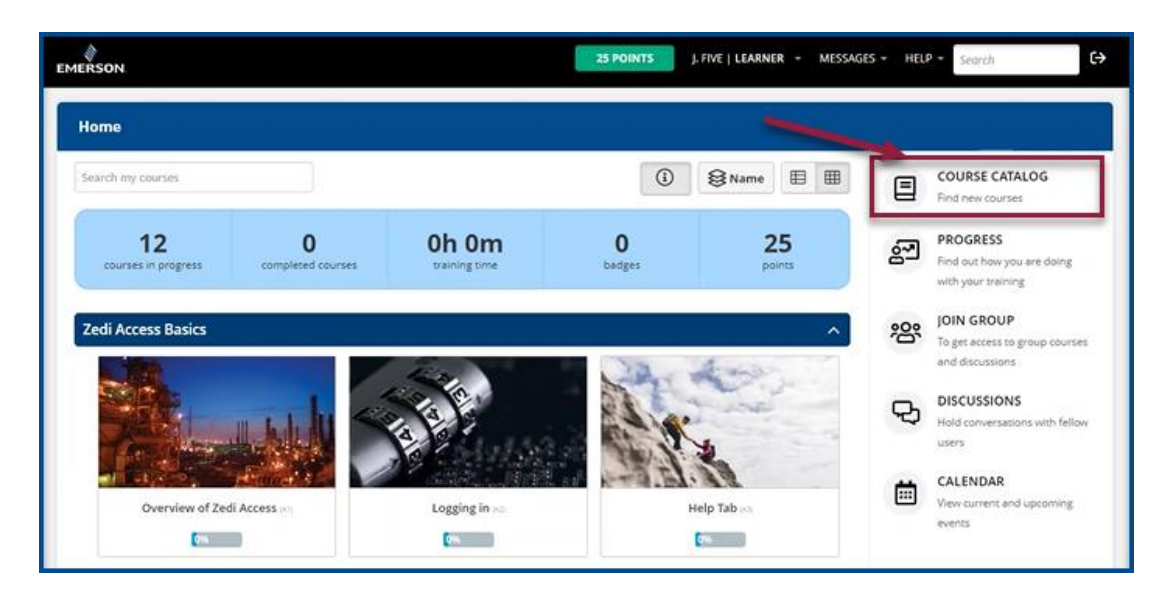

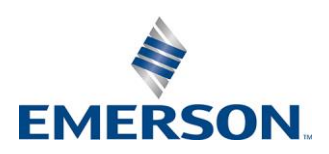

Industrial Software - Zedi IIoT platform

### Order the Columns in the QTR Tab

Users can move sensor tabs in the QTR tab in the summary page in the order that works best for them. Once the user logs out, the order that they have set the sensors will be saved.

<sup>-Ò́C</sup>Please note, this is user based and will not affect the whole company.

1. To move the sensor in the QTR Tab, select and drag the sensor to the new location in the tab.

Original:

| ⊞ Su | immary 🛃 Locations 🛛 🥥 | Map 🖼 Analytics        |                                |                   |                       | Off | Auto Refresh<br>(5 minutes) | Refresh 2 |
|------|------------------------|------------------------|--------------------------------|-------------------|-----------------------|-----|-----------------------------|-----------|
| 230c | t_D 23Oct_H NewUD      | QTR Wells              |                                |                   |                       |     |                             |           |
| T    | QTR Type Daily         | ✓ From 2023-01-01      | 00:00 To 2023-01-07            | 23:59 Reset Dates | Show Y-Day Values Yes |     |                             | Apply     |
|      | Location               | Date / Time            | Water Vplume (m <sup>3</sup> ) | Yday Water Volum  |                       |     |                             |           |
| ≡0   | FB107HBN01             | 2023-01-07 00:00 (MST) | 10                             |                   |                       |     |                             |           |
| ≡0   | FB107HBN01             | 2023-01-06 00:00 (MST) | 0                              | 0                 |                       |     |                             |           |
| ≡0   | FB107HBN01             | 2023-01-05 00:00 (MST) | 0                              | 0                 |                       |     |                             |           |
| ≡0   | FB107HBN01             | 2023-01-04 00:00 (MST) | 0                              | 0                 |                       |     |                             |           |
| ≡0   | FB107HBN01             | 2023-01-03 00:00 (MST) | 0                              | 0                 |                       |     |                             |           |
| ≡0   | FB107HBN01             | 2023-01-02 00:00 (MST) | 0                              | 5                 |                       |     |                             |           |
| ≡0   | FB107HBN01             | 2023-01-01 00:00 (MST) | 5                              | 0                 |                       |     |                             |           |
|      |                        |                        |                                |                   |                       |     |                             |           |

#### Drag and Drop:

| m Su | immary 🛃 Locations |                 | ytics     |             |                  |             |                       | Off | Auto Refresh<br>(5 minutes) Refre | esh 🕻 |
|------|--------------------|-----------------|-----------|-------------|------------------|-------------|-----------------------|-----|-----------------------------------|-------|
| 230c | t_D 23Oct_H NewUE  | QTR Wells       |           |             |                  |             |                       |     |                                   |       |
| ۲    | QTR Type Daily     | • From          | 2023-01-0 | 01 00:00 To | 2023-01-07 23:59 | Reset Dates | Show Y-Day Values Yes |     | Appl                              | ły    |
|      | Location           | Date / Time     |           | W Yday      | Water Volum      |             |                       |     |                                   |       |
| 0    | FB107HBN01         | 2023-01-07 00.0 | 00 (MST)  | _           | 10               | 0           | 1                     |     |                                   |       |
| 0    | FB107HBN01         | 2023-01-06 00:0 | 00 (MST)  |             | 0                | 0           |                       |     |                                   |       |
| 0    | FB107HBN01         | 2023-01-05 00:0 | 00 (MST)  |             | 0                | 0           |                       |     |                                   |       |
| 0    | FB107HBN01         | 2023-01-04 00:0 | 00 (MST)  |             | 0                | 0           |                       |     |                                   |       |
| 0    | FB107HBN01         | 2023-01-03 00:0 | 00 (MST)  |             | 0                | 0           |                       |     |                                   |       |
| 0    | FB107HBN01         | 2023-01-02 00:0 | 00 (MST)  |             | 0                | 5           |                       |     |                                   |       |
| 0    | FB107HBN01         | 2023-01-01 00:0 | 00 (MST)  |             | 5                | 0           |                       |     |                                   |       |

#### New Order:

| 23Oct_D 23Oct_H New | UD QTR Wells           |                     |                                |                       |       |
|---------------------|------------------------|---------------------|--------------------------------|-----------------------|-------|
| T QTR Type Daily    | ✓ From 2023-01-01      | 00:00 To 2023-01-07 | 23:59 Reset Dates              | Show Y-Day Values Yes | Apply |
| Location            | Date / Time            | Yday Water Volum    | Water Volume (m <sup>3</sup> ) |                       |       |
| E FB107HBN01        | 2023-01-07 00:00 (MST) | <u> </u>            | 10                             |                       |       |
| E FB107HBN01        | 2023-01-06 00:00 (MST) | 0                   | 0                              |                       |       |
| E FB107HBN01        | 2023-01-05 00:00 (MST) | 0                   | 0                              |                       |       |
| E FB107HBN01        | 2023-01-04 00:00 (MST) | 0                   | 0                              |                       |       |
| E FB107HBN01        | 2023-01-03 00:00 (MST) | 0                   | 0                              |                       |       |
| FB107HBN01          | 2023-01-02 00:00 (MST) | 5                   | 0                              |                       |       |
| EB107HBN01          | 2023-01-01 00 00 (MST) | 0                   | 5                              |                       |       |

Industrial Software - Zedi IIoT platform

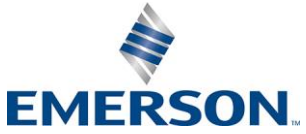

1 866 732 6967 | zedi.support@Emerson.com

### Fluid analysis duplicated in ZCM

**Currently** when a lab analysis is uploaded to ZCM and there is an error and the labs will try to reupload a new analysis, and this will not be accepted.

Now, if the first analysis has been rejected, the labs will be able to re-upload the analysis.

If an analysis has been approved, duplicate fluid analysis from the lab will not be imported to ZCM. When a duplicate fluid analysis for ZCM is received, users will receive an email notification from: <a href="mailto:dataexchange@zedisolutions.com">dataexchange@zedisolutions.com</a>

If a fluid analysis for a site has been imported, it will show only once.

| Admin - Fluid Analysis -                                            | 倉.  | 🛛 Help 👻 | 📥 zedi Admin-Baylex 🔹 |
|---------------------------------------------------------------------|-----|----------|-----------------------|
| 0% / Search Fluid Analyses                                          |     |          |                       |
| Search Fluid Analyses                                               |     |          |                       |
| All . 101142303123W300                                              |     |          | Q Search              |
| Sample Date   Start Date 06/09/2023   End Date 12/08/2023           |     |          |                       |
| Advanced Search >                                                   |     |          | 14 Results            |
| << < 1 2 > >>                                                       |     |          |                       |
| JUN-SAMPLEPOINT 22-031-23W3   Wellhead Nov 20, 2023                 | Oil |          | APPROVED              |
| JUN-SAMPLEPOINT         22-031-23W3   Wellhead         Nov 20, 2023 | Oil |          | APPROVED A View       |

Users will receive an email to inform them that a duplicate was received and that it will not be imported.

| 890↑↓ •                                                                      | [EXTERNAL] Zedi Composition Management Import Failed - Message (HTML) |   |         | 01           | - 10                  | •         | ×     |
|------------------------------------------------------------------------------|-----------------------------------------------------------------------|---|---------|--------------|-----------------------|-----------|-------|
| File Message Help 📿 Tell me what you want to de                              | 0                                                                     |   |         |              |                       |           |       |
| [EXTERNAL] Zedi Composition Management Ir                                    | mport Failed                                                          |   |         |              |                       |           |       |
| dataexchange@zedisolutions.com                                               |                                                                       | ٢ | S Reply | () Reply All | $\rightarrow$ Forward | 4         |       |
| To Bueno, Jun [EMR/SYSS/PSS/CALG]                                            |                                                                       |   |         |              | Eri 12                | /8/2023 9 | 18 AM |
| Retention Policy 76 Days Delete- Inbox (76 days)                             | Expires 2/22/2024                                                     |   |         |              |                       |           |       |
| attachment.bin                                                               |                                                                       |   |         |              |                       |           |       |
|                                                                              |                                                                       |   |         |              |                       |           |       |
| Fluid Analysis Failed to Import                                              |                                                                       |   |         |              |                       |           |       |
|                                                                              |                                                                       |   |         |              |                       |           |       |
| The Fluid Analysis with Lab #: TEST-2-OIL failed to import, w                | th 1 error(s) found:                                                  |   |         |              |                       |           |       |
| <ul> <li>An analysis with the LaboratoryNumber 'TEST-2-OIL'</li> </ul>       | has already been imported.                                            |   |         |              |                       |           |       |
|                                                                              |                                                                       |   |         |              |                       |           |       |
|                                                                              |                                                                       |   |         |              |                       |           |       |
| This email is an automatic notification sent by the Zeol Composition Managem | ent web API                                                           |   |         |              |                       |           |       |
|                                                                              |                                                                       |   |         |              |                       |           |       |
|                                                                              |                                                                       |   |         |              |                       |           |       |

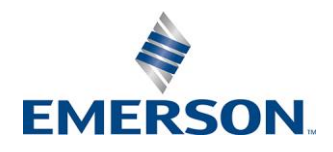

Industrial Software - Zedi IIoT platform

1 866 732 6967 | zedi.support@Emerson.com

### User Friendly Error Message in Live Data Screen

When a user enters a Live Data Screen name that is more than 50 characters an error with a detailed description will appear.

Previously the error message did not contain reasoning as to why the user was not able to save.

| GENERIC E  | ENERIC ERROR MESSAGE There was an unexpected error with your request     |                   |  |  |  |  |  |
|------------|--------------------------------------------------------------------------|-------------------|--|--|--|--|--|
| If you red | If you require additional assistance, please contact Zedi Access Support |                   |  |  |  |  |  |
| Phone      | 1-866-732-6967                                                           |                   |  |  |  |  |  |
| Email      | zedi.support@emerson.com                                                 |                   |  |  |  |  |  |
| Back       | Zedi Access Home                                                         | ZediSolutions.com |  |  |  |  |  |
|            |                                                                          |                   |  |  |  |  |  |

Now the user can identify the issue of too many characters and can make changes to resolve so that they can save.

| -Screen Details-                                                              | × |
|-------------------------------------------------------------------------------|---|
| 1 Error Exists  • Name must be less than or equal to 50 characters            |   |
| Name<br>while back I needed to count the amount of letters<br>Use New Layout? | - |
| Screen Use<br>Zedi Access V<br>Access Level<br>Display V                      |   |
| Save or Cancel                                                                | - |

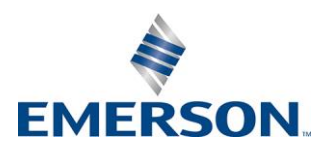

Industrial Software - Zedi IIoT platform

## **Updated Property Types Page**

The property type page is now be updated to showcase "show in Wellsite Display" more clearly.

#### Before:

| 😭 / Property Types / Add                 | Property Type |   |
|------------------------------------------|---------------|---|
| Name                                     |               | * |
| State Type                               | Static 🗸      |   |
| Show in Wellsite Display                 |               |   |
| Multi Company Access to<br>this Property | None          |   |
| Save Cancel                              |               |   |

After:

| 🖀 / Property Types / Add F               | Property Type |   |
|------------------------------------------|---------------|---|
| Name                                     |               | * |
| State Type                               | Static ~      |   |
| Show in Wellsite Display                 | No            |   |
| Multi Company Access to<br>this Property | None 🗸        |   |
|                                          | Cancel        |   |

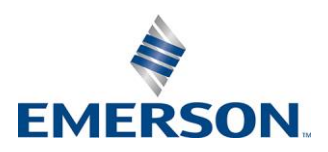

Industrial Software - Zedi IIoT platform